#### HfMDKcloud // Log-In

#### // Desktop-Client

Wenn vilz geben, muss die Tr lauten

Den Nextcloud-Desktop-Client findet man im Netz zum Download direkt bei Nextcloud (https://nextcloud.com/de/install/#install-clients):

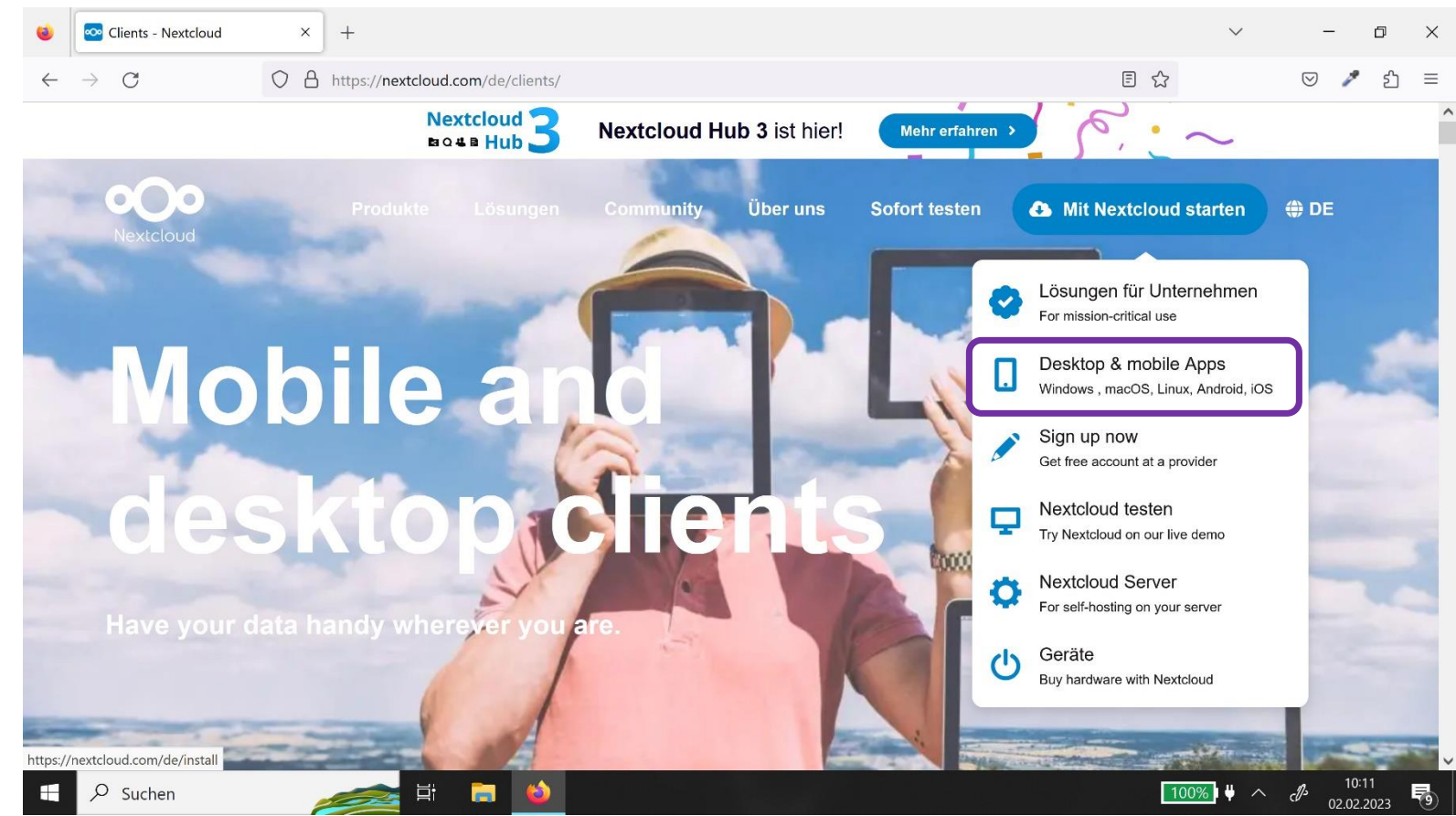

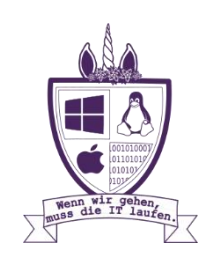

#### Im nächsten Schritt die zum eigenen Betriebssystem passende Installationsdatei auswählen:

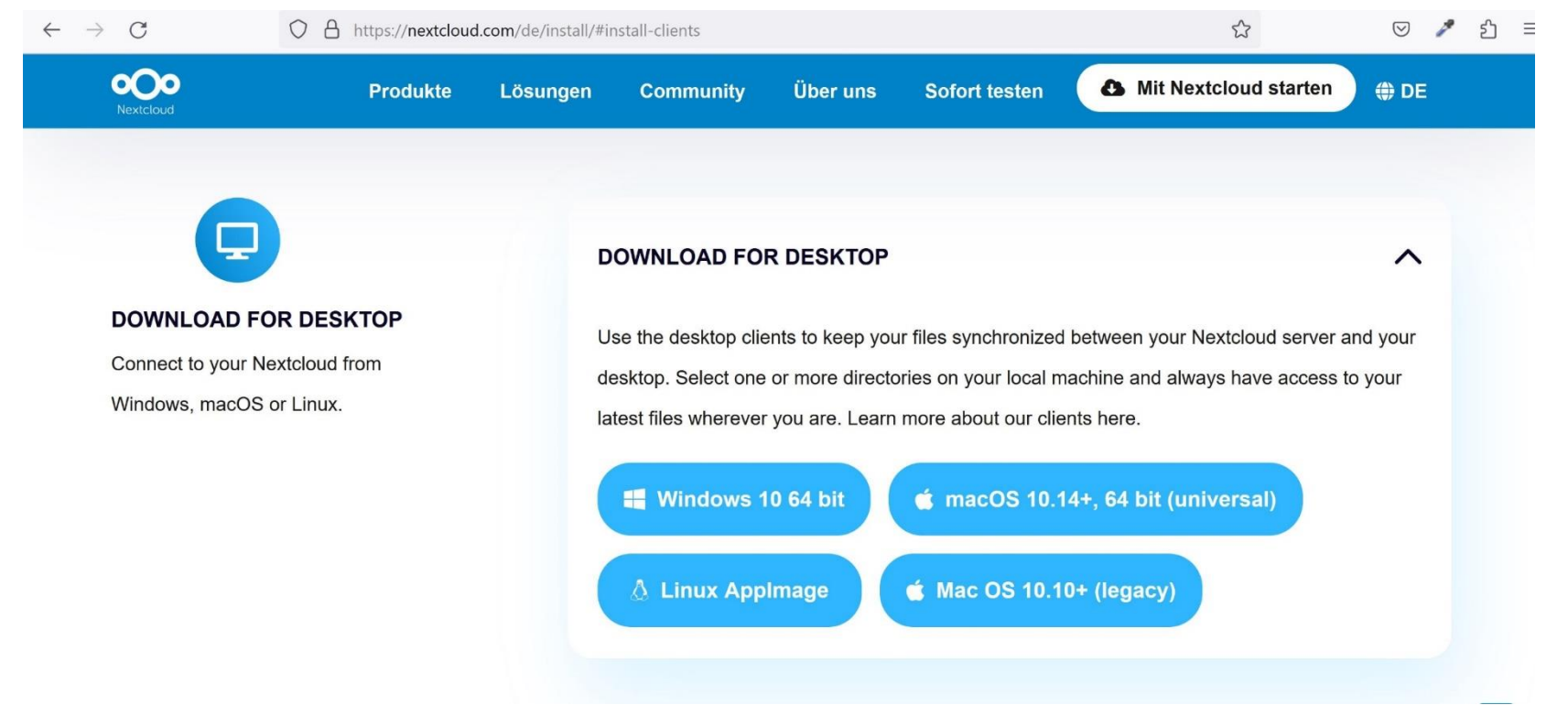

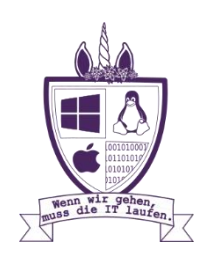

Der Client wird auf dem üblichen Weg downgeloaded und muss dann mit dem Setup Wizard installiert werden.

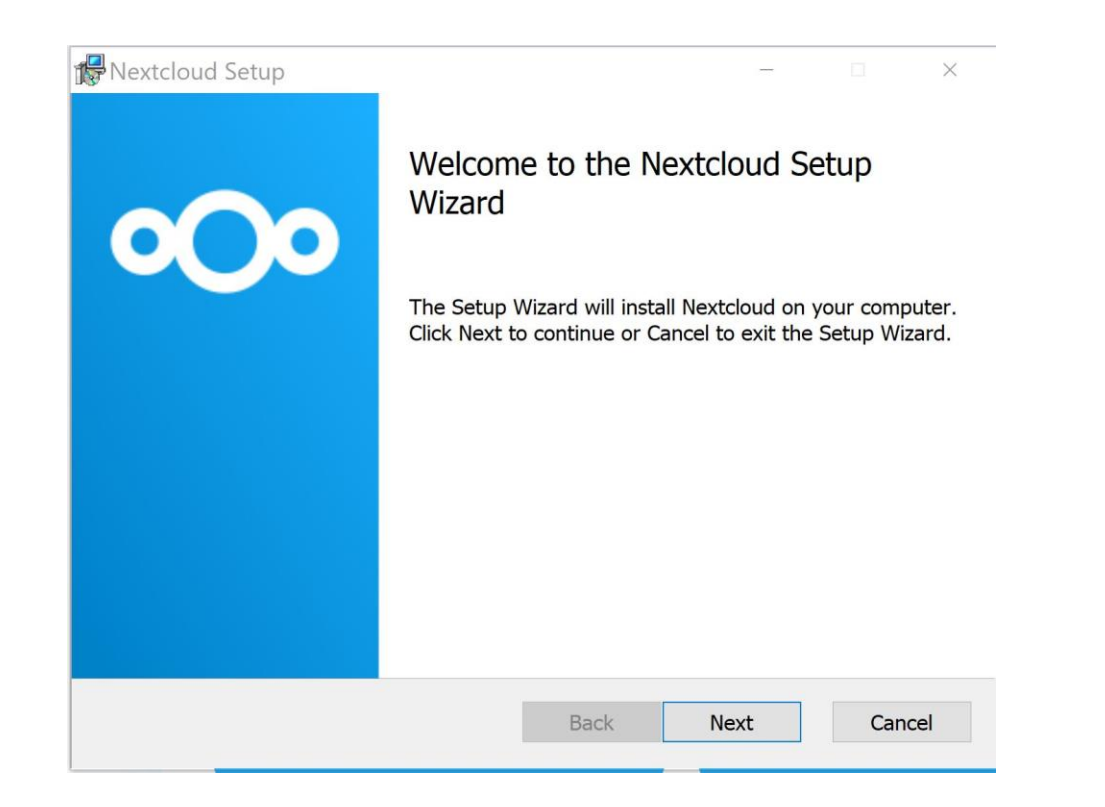

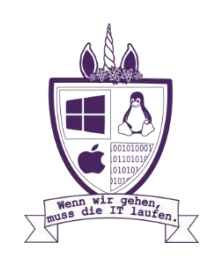

Beim ersten Aufrufen des Programmes muss noch das eigene Konto verknüpft werden. Dies wird über "Anmelden" gestartet.

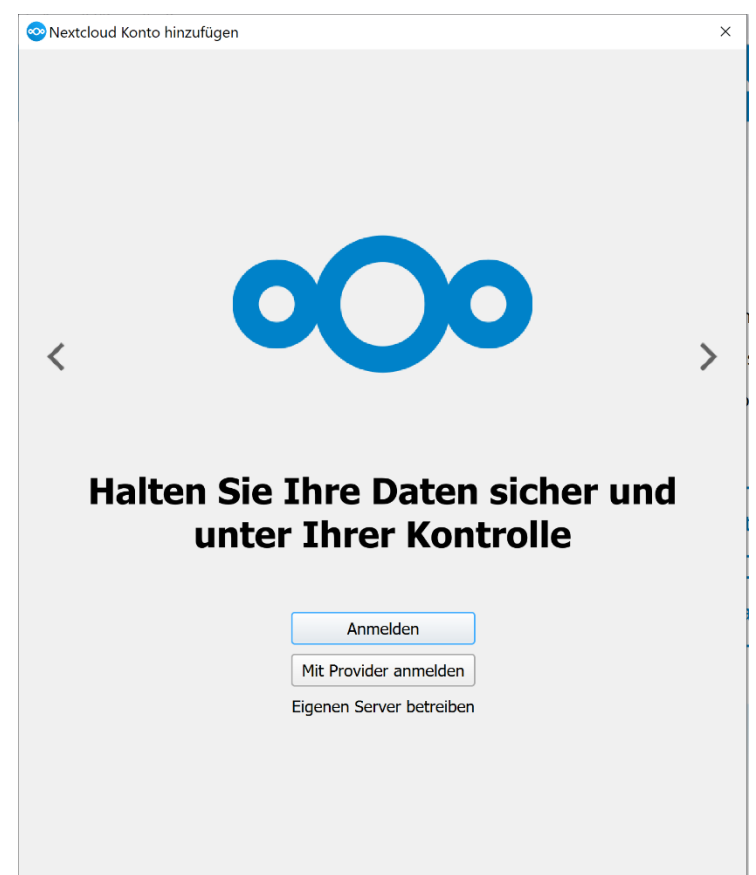

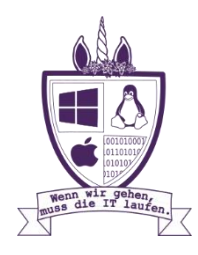

#### Anschließend wird die Serveradresse abgefragt. Hier muss "cloud.hfmdk-frankfurt.de" eigengeben werden.

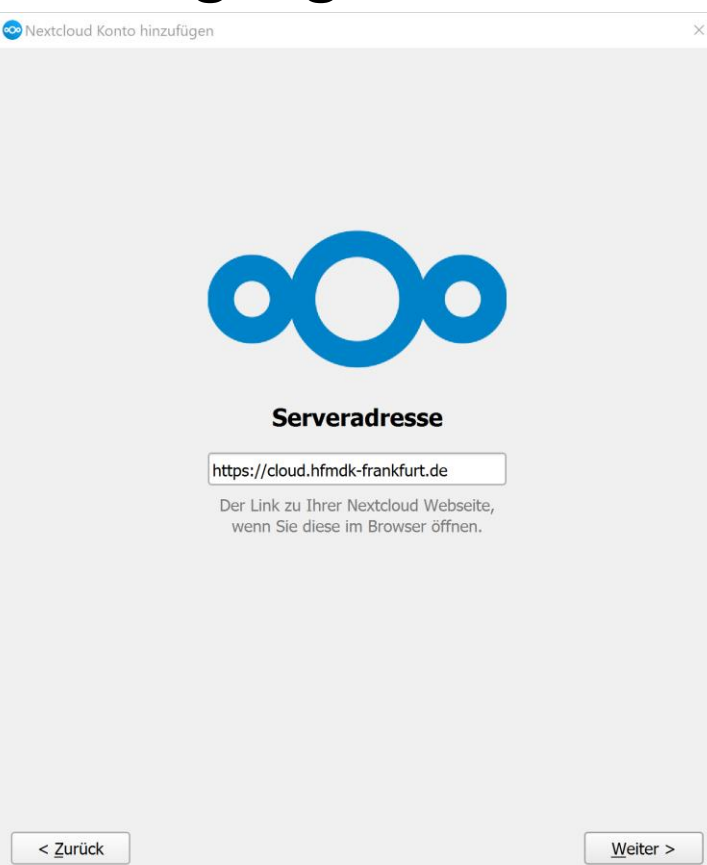

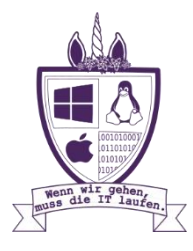

#### Im nächsten Schritt wird automatisch zum Bestätigen der Anmeldung in den Browser gewechselt:

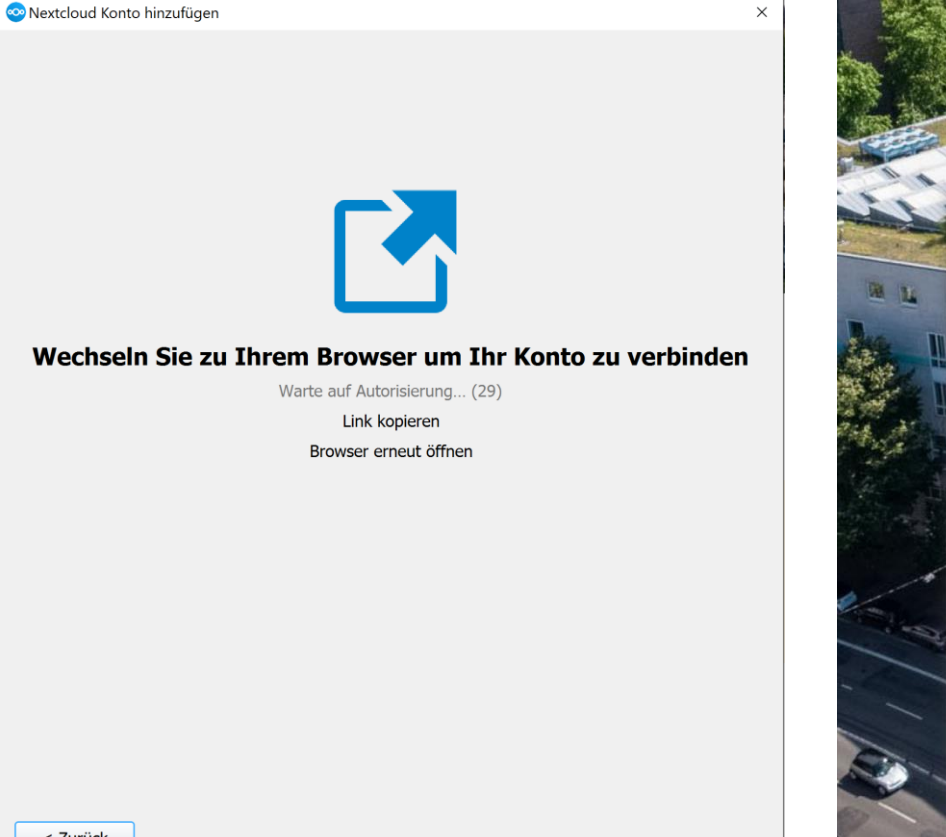

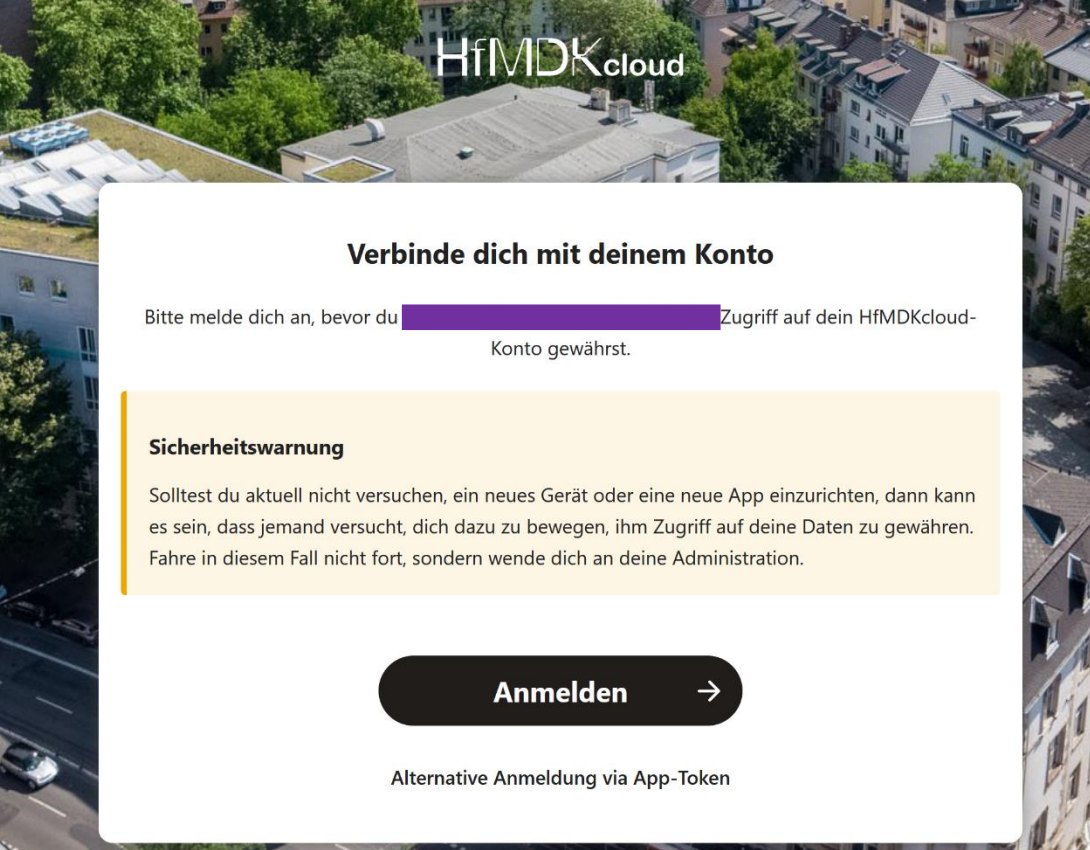

#### HfMDKcloud // Log-In // HfMDK-Login \*optional

Der Benutzername setzt sich aus der Abkürzung des Namens, einer willkürlich generierten Zahlenkombination (bei Studierenden die Matrikelnummer) sowie der Domäne + hfmdk-frankfurt.de zusammen.

Bsp: <u>Lmuel82@staff.hfmdk-frankfurt.de</u> Das Passwort wurde i. d. Regel selbst vergeben. Einer Übermittlung der Daten muss Zugestimmt werden.

| → C       | © ۲ ه https://idp.hfmdk-frankfurt.de                                                                                                    | Vidp/profile HIMDKCloud von Hochschule fuer Musik und<br>Darstellende Kunst Frankfurt<br>Beschreibung dieses Dienstes:<br>HfMDKcloud - a safe place for academic data exchange                                                                                                    |
|-----------|----------------------------------------------------------------------------------------------------|----------------------------------------------------------------------------------------------------|
|           | Anmelden bei HfMDKcloud<br>Benutzername                                                                                                    | An den Dienst zu übermittelnde<br>Informationen                                                                                                    |
| )         | Passwort                                                                                                    | Persönliche<br>ID<br>Zugehörigkeit member@hfmdk-frankfurt.de<br>Zusätzlich wird eine pseudonyme Kennung<br>(transient oder persistent Id) übertragen.                                                                                                    |
| <u>de</u> | Anmeldung nicht speichern Hier können Sie die an Dienst zu übermittelnden Informationen einsehen, die entweder aufgrund einer von Ihnen erteilten Einwilligung oder einer anderen gesetzlichen Grundlage übermittelt werden. Liegt eine Einwilligung von Ihnen vor, kann sie durch Anklicken der Checkbox für die Zukunft widerrufen werden. | Datenschutzinformationen dieses Dienstes         Wählen Sie die Dauer, für die Ihre Einwilligung zur<br>Informationsweitergabe gültig sein soll:         Ich willige ein, dass diese Informationen einmalig<br>übertragen werden.         Ich willige ein, dass diese Informationen in<br>Zukunft an diesen Dienst übertragen werden. Diese<br>Entscheidung kann jederzeit mit der Checkbox auf<br>der Anmeldeseite geändert werden.         Einwilligungen können für die Zukunft jederzeit<br>widerrufen werden. Durch den Widerruf von<br>Einwilligungen wird die Rechtmäßigkeit der aufgrund<br>der Einwilligungen wird die Rechtmäßigkeit der aufgrund<br>der Einwilligungen unch berührt. Für bereits übertragene<br>Informationen entfaltet daher der Widerruf keine<br>Wirkung. Kontaktdaten entnehmen Sie bitte der<br>Detsneelburgenflussen |

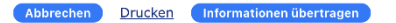

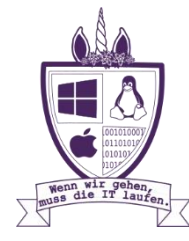

Nach der abschließenden Autorisierung wird noch nach der Ordner-Konfiguration gefragt und nach diesem Punkt kann man loslegen:

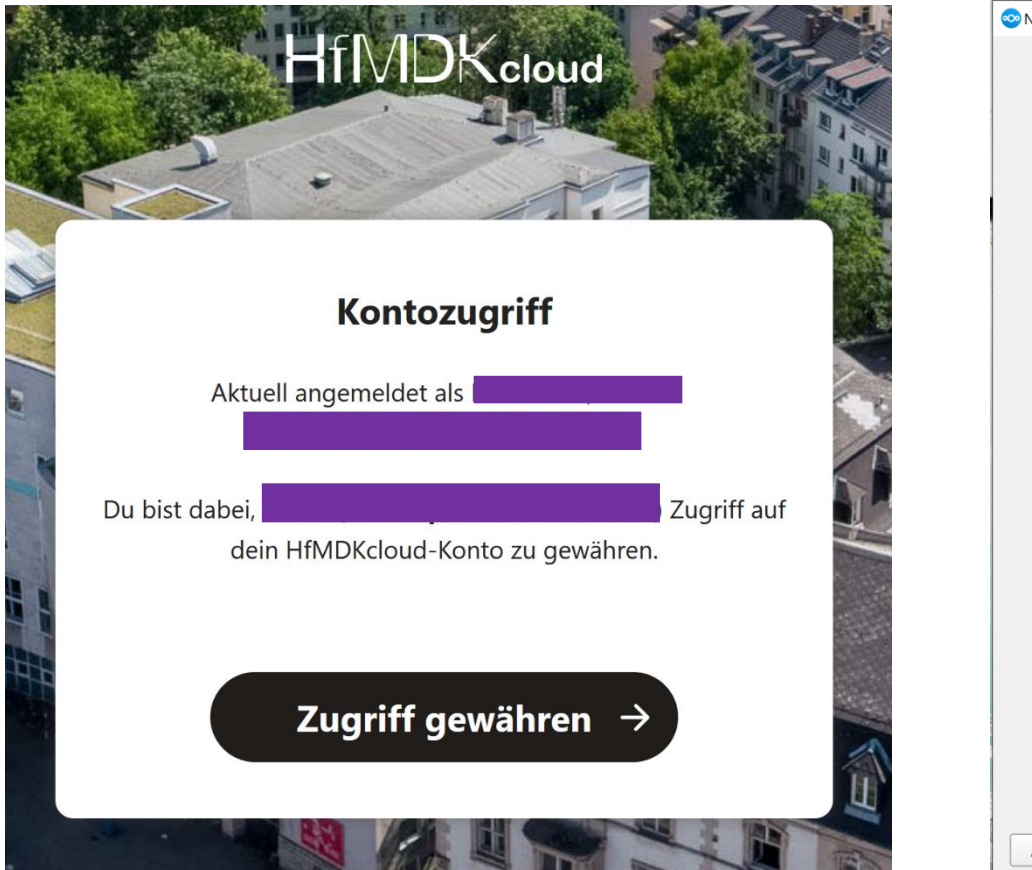

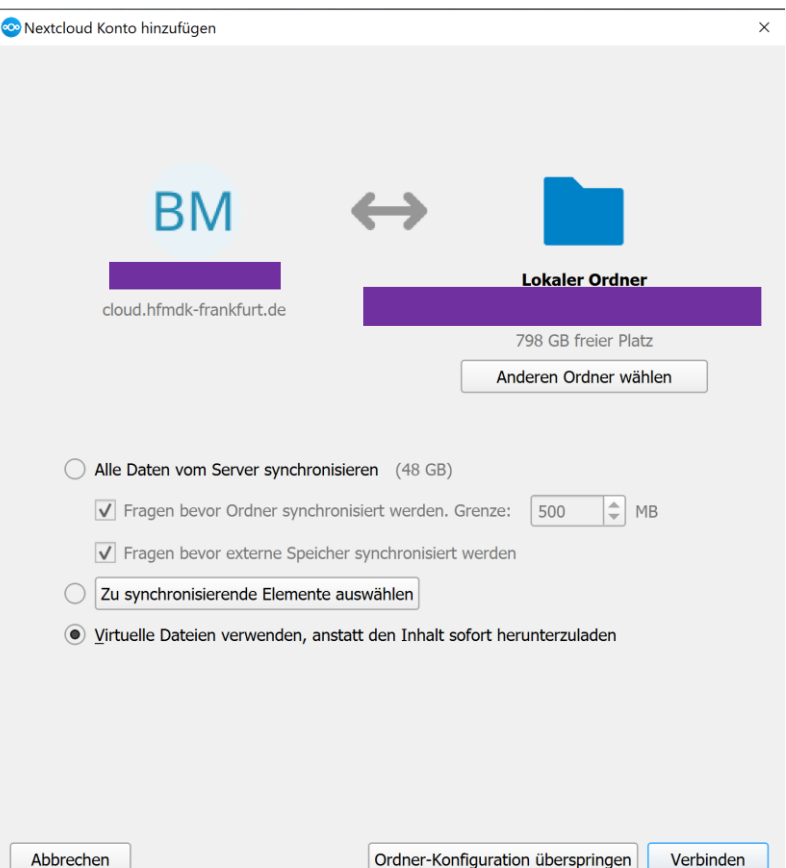

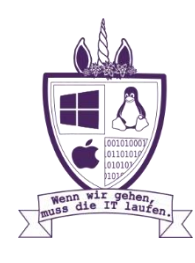